### How to use Alma

### How to apply for a course

Step 1: Open the detail view of the course you would like to participate in.

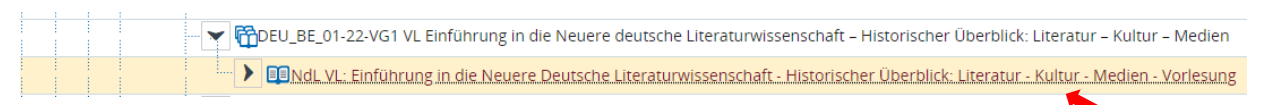

### Step 2: Press "apply".

#### **Detail view**

| NdL VL: Einführung in die Neuere D                                                                                                    | eutsche Liter                            | raturwissenschaft - Historischer Überblick: Literatur - Kultur - Medien   Veranstaltung |
|----------------------------------------------------------------------------------------------------|------------------------------------------|-----------------------------------------------------------------------------------------|
| Back                                                                                                    |                                          |                                                                                         |
| Choose term                                                                                                    |                                          | Actions                                                                                 |
| Term Sommer 2023 👻                                                                                                    |                                          |                                                                                         |
| <u>Step 3:</u> Confirm your appli                                                                                                    | cation.                                  |                                                                                         |
| Lecture: NdL VL: Einführung in die Neuer<br>Achievement will be used for Voluntary Event<br>GER_ZR_BELEGUNG_Einfach_AN_SOSe23:<br>The Period last from 01.03.2023 / 00:00 to 30.0 | <b>e Deutsche Lite</b><br>4.2023 / 23:59 | eraturwissenschaft - Historischer Überblick: Literatur - Kultur - Medien                |
| Actions & messages                                                                                                    | Parallelgroup                            | Dates & Rooms                                                                           |

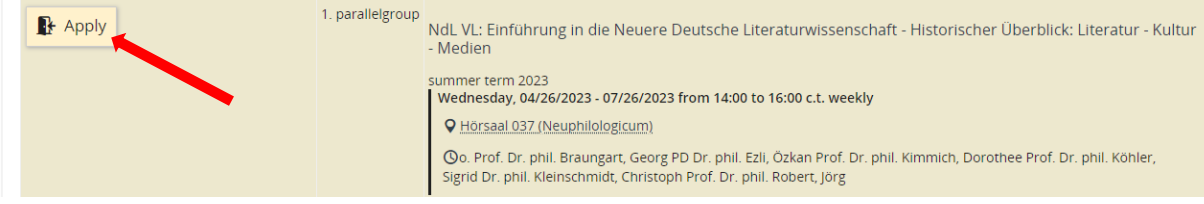

<u>Step 4:</u> Check the status of your application (My studies > Show my enrollments). You have to be admitted to attend the course.

#### **My Studies**

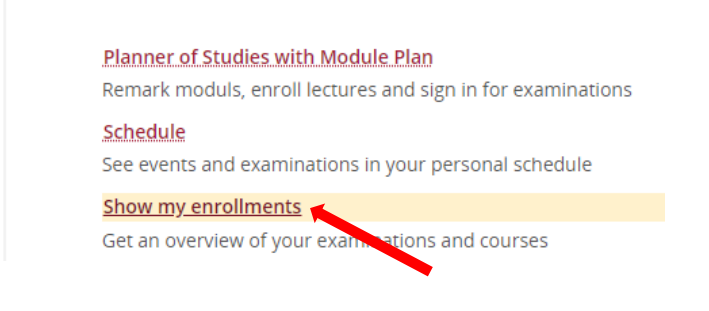

Einführung in die Neuere Deutsche Literaturwissenschaft - Historischer Überblick: Literatur - Kultur - Medien

|                                                                                                    | Status                             |
|----------------------------------------------------------------------------------------------------|------------------------------------|
| 🗄 Einführung in die Neuere Deutsche Literaturwissenschaft - Historischer Überblick: Literatur - Kultur - Medien                                                     | Your actual status: registered 🛛 🖌 |
| Jul 26, 2023) from 2:00 PM to 4:00 PM weekly in Room <u>Hörsaal 037 (Neuphilologicum</u> )                                                                          | Term of the examination: st 2023   |
| art, Georg PD Dr. phil. Ezli, Özkan Prof. Dr. phil. Kimmich, Dorothee Prof. Dr. phil. Köhler, Sigrid Dr. phil. Kleinschmidt, Christoph Prof. Dr. phil. Robert, Jörg |                                    |

# How to download your Transcript of Records

# Step 1: My studies > achievements

| Home | My Studies             | Studies offered | Organisation | Service |
|------|------------------------|-----------------|--------------|---------|
|      | Planner of Studies wi  | th Module Plan  |              |         |
|      | Schedule               |                 |              |         |
|      | Show my enrollments    | 5               |              |         |
|      | My achievements        |                 |              |         |
|      | Register for electives |                 |              |         |
|      | Student Service        |                 |              |         |

# Step 2: My achievements > Bescheinigungen > Transcript of Records for Exchange Students (pdf)

# Scroll down to the bottom of the page!

| Study history 🕨                                          |
|----------------------------------------------------------|
| Bescheinigungen                                          |
| Transcript Of Records (Deutsch) [PDF]                    |
| Transcript Of Records (English) [PDF]                    |
| 🔤 Transcript Of Records für Staatsexamen Jura [PDF]      |
| 🔤 Transcript Of Records für Staatsexamen Pharmazie [PDF] |
| Transcript of Records for Exchange Students [PDF]        |